Impostazioni di Internet Explorer (dalla versione 9.0 e successive) per il corretto accesso al sistema Mercurio:

1. Accedere alla homepage: www.mercurio.provincia.tn.it

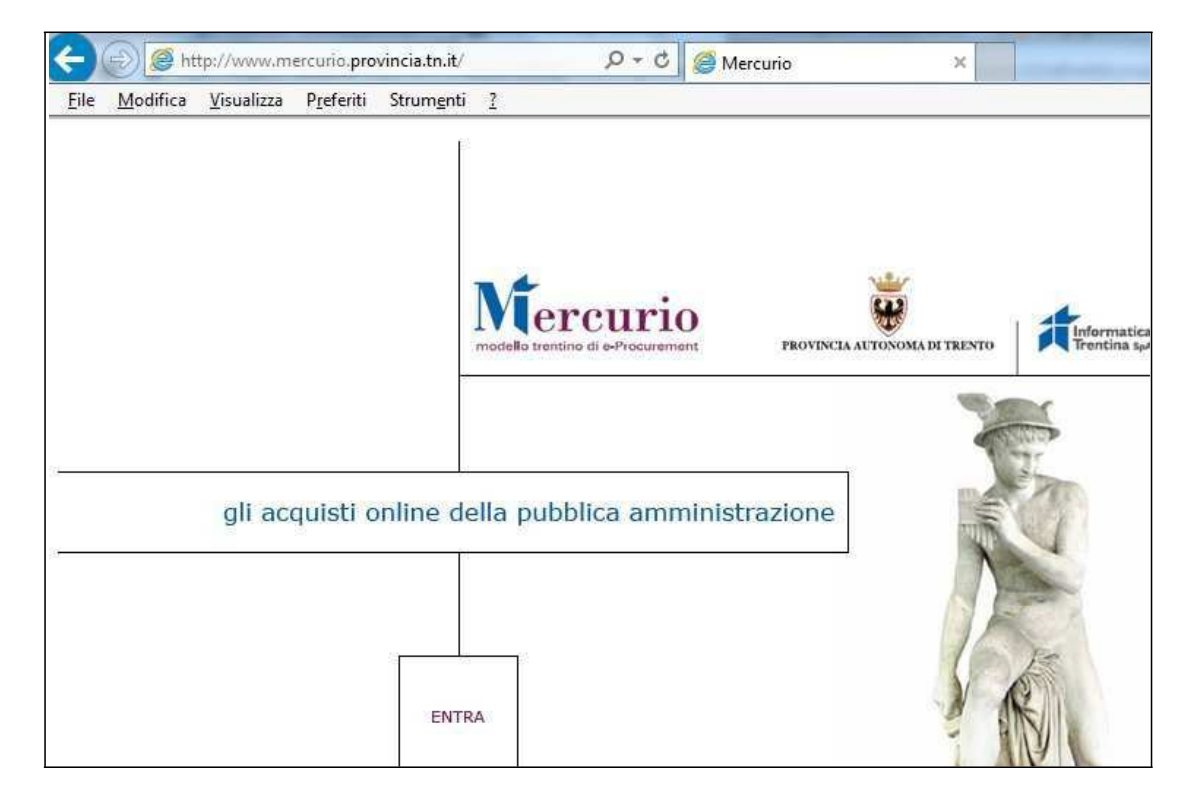

2. Nella barra dei menù selezionare la voce "Strumenti" (se è nascosta, premere il tasto "Alt" a sinistra della barra spaziatrice sulla tastiera):

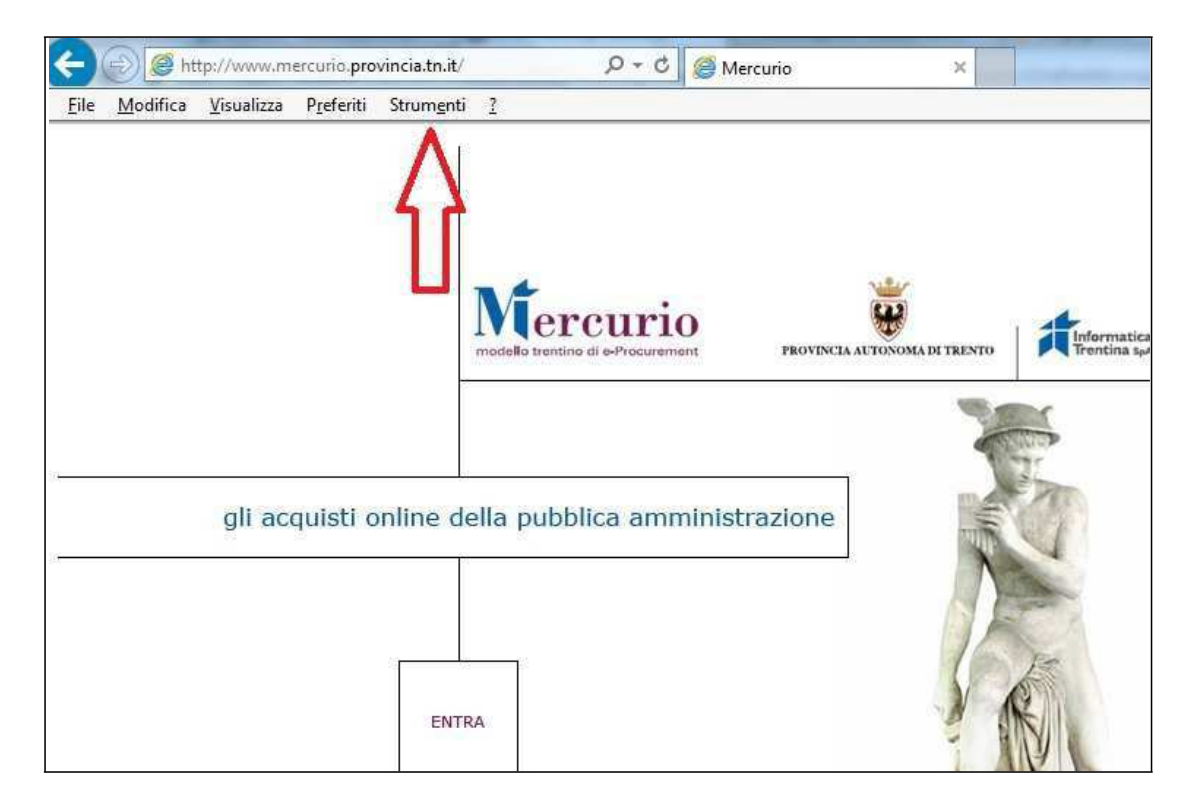

3. Nel menù a tendina che compare, selezionare la voce "Impostazioni Visualizzazione Compatibilità":

| ile <u>M</u> odifica <u>V</u> isualizza P <u>r</u> eferiti | Strumenti 2                                                                                                    |                                   |
|------------------------------------------------------------|----------------------------------------------------------------------------------------------------|-----------------------------------|
|                                                            | Elimina cronologia esplorazioni<br>InPrivate Browsing<br>Attiva Protezione da monitoraggio<br>ActiveX Filtering<br>Risolvi problemi di connessione<br>Riapri l'ultima sessione di esplorazione<br>Aggiungi il sito al menu Start | CTRL+MAIUSC+CANC<br>CTRL+MAIUSC+P |
|                                                            | Visualizza download<br>Blocco popup<br>Filtro SmartScreen<br>Gestione componenti aggiuntivi                                                                                                    | CTRL+J                            |
| gli acquisti o                                             | Impostazioni Visualizzazione Compatibilità<br>Sottoscrizione al feed<br>Individuazione feed<br>Windows Update                                                                                                    | •                                 |
|                                                            | Dashboard prestazioni<br>Strumenti di sviluppo F12<br>Aggiungi a Evernote 4                                                                                                    | CTRL+MAIUSC+U                     |
|                                                            | Opzioni Internet                                                                                                    | IV.                               |

4. All'apertura della finestra, compare il dominio "provincia.tn.it" nei siti web da aggiungere: premere sul tasto "Aggiungi" per far spostare nel riquadro sottostante il sito Web:

| Impostazioni Visualizzazione Compatibilità Modifica impostazioni Visualizzazione Compatibilità                                     | X D Y C Mercurio X                                                                                                    |
|----------------------------------------------------------------------------------------------------|----------------------------------------------------------------------------------------------------|
| Sito Web da aggiungere:                                                                                                    | nai                                                                                                    |
| Siti Web aggiunti in Visualizzazione Compatibilità:                                                                                | INI ICCUIREMENT PROVINCIA ALTONOMA DI TRENTO                                                                                                    |
|                                                                                                    |                                                                                                    |
| ✓ Visualizza siti Intranet in Visualizzazione Compatibilită                                                                        | amministrazione                                                                                                    |
| Usa elenchi di compatibilità Microsoft Per saperne di più, puoi leggere l' <u>Informativa sulla privacy di Inte</u> Explorer Chiur | ernet<br>ji                                                                                                    |
| Per saperne di più, puoi leggere l' <u>Informativa sulla privacy di Int</u><br>Explorer<br>Chiur                                   | inet state state s |

5. Scrivere Infotn.it nella riga "Sito web da aggiungere" e cliccare sul tasto "Aggiungi"

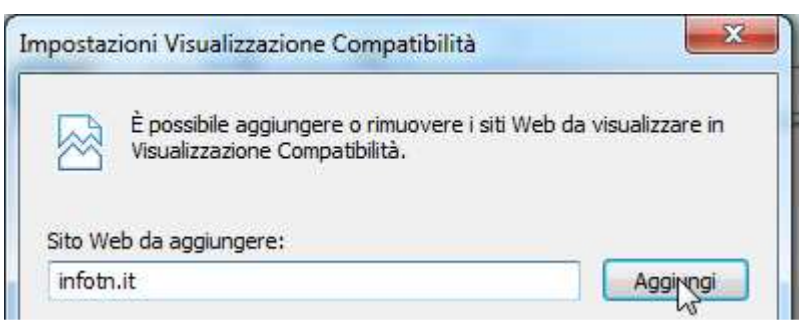

6. Assicurarsi che le voci sotto il riquadro abbiano tutte la spunta attiva (in alcune versioni di Internet Explorer le voci selezionabili sono 3: attivarle tutte):

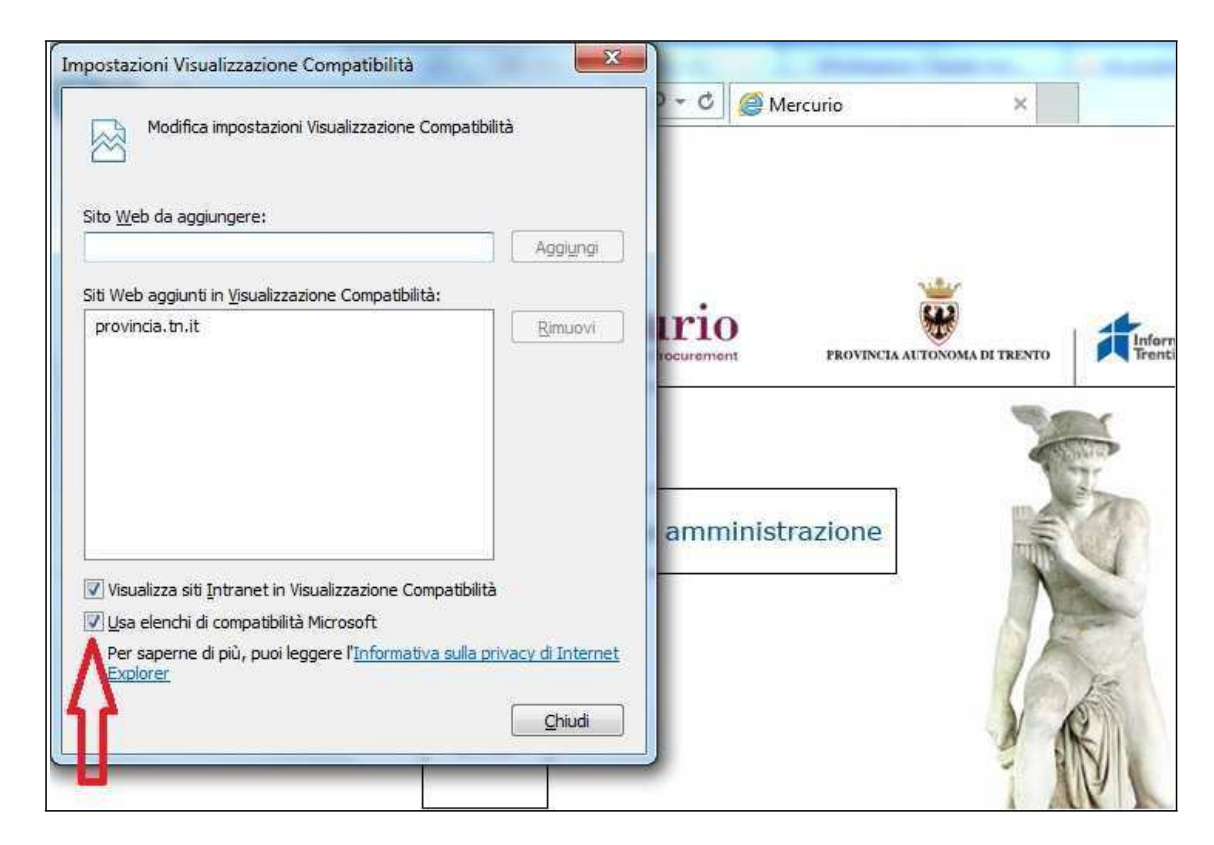

7. Premere il tasto "Chiudi" ed accedere al Sistema.